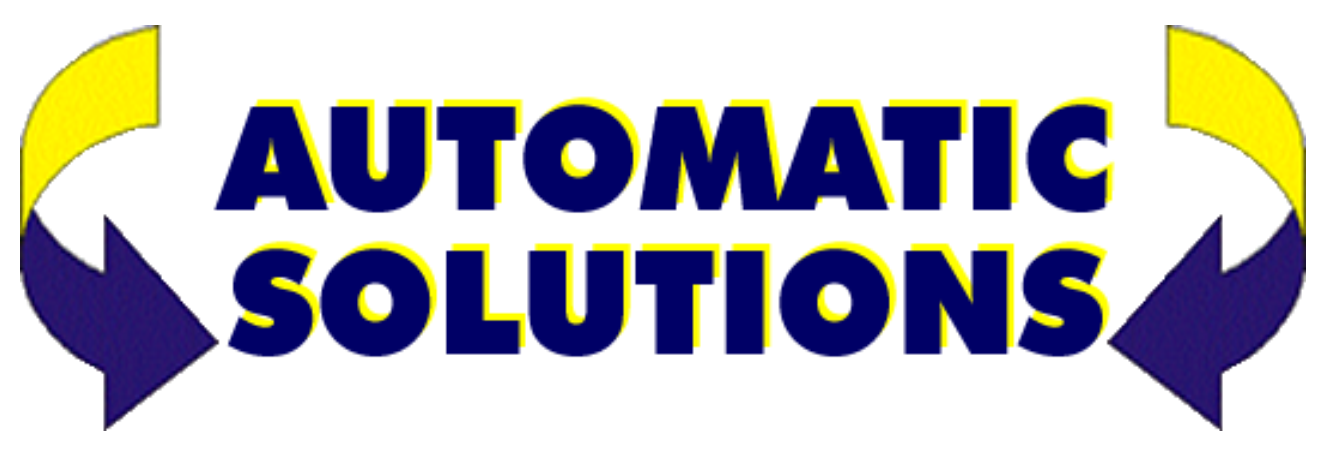

# ID100 Manual – Control for one motor 240 volts

Important: Read this manual before the installation. This manual is integral part of your product, keep it for reference.

### Warnings:

First of all verify that this product is suitable for the installation.

- L Read carefully technical characteristic before the installation.
- L Installation of this control unit must be done by qualified installers, following rules and regulations of installation country.

It is mandatory do periodic maintenance.

L Maintenance or repairing must be done by qualified Technicians.

Turn power off before maintenance or repairing.

This device is intended for gate automation, any other applications is not advised.

Manufacturer discharges all responsibility for failing to respect the rules.

Don't leave this control unit unattended or where children can reach.

Preliminary checking: Before to install this control unit,

Verify that all the connected devices respect the technical characteristics mentioned in the table which follows.

Verify that a working and suitable RCD switch is installed up line of the installation.

Verify that cables composing the installation are suitable for it.

The manufacturer:

### Declares:

The control unit ID100 is compliant to following

directives:

- 2006/95/CE Low voltage directive.

- 2004/108/CE Electromagnetic compatibility.

Castiglione 10-11-2016

| TECHNICAL CHARACTERISTIC    | CS               |
|-----------------------------|------------------|
| Power Supply                | 230Vac +/- 10%   |
| Power consumption           | 800mW (stand-by) |
| Auxiliary supply out        | 24Vdc, 100mA     |
| TEST output                 | 24Vac, 100mA     |
| Motor output                | 230Vac, 750W     |
| Flashing light output       | 230Vac, 250W     |
| Courtesy light output (AUX) | 230Vac, 250W     |
| Operating temperature range | -5 +60°C         |

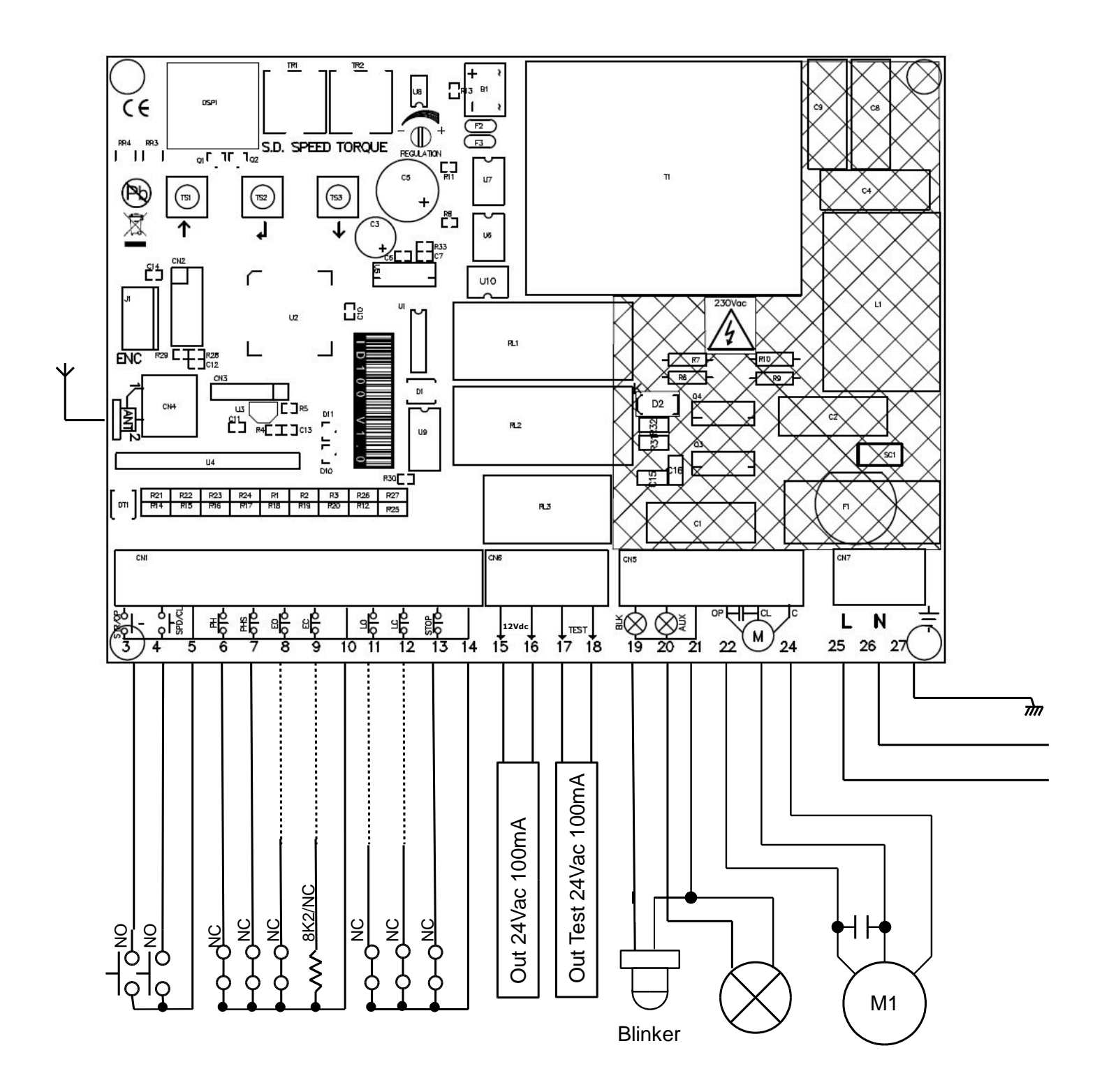

| 1        | Antenna's shield                                                       |
|----------|------------------------------------------------------------------------|
| 2        | Antenna                                                                |
| 3        | Start/Open input (NO)                                                  |
| 4        | Pedestrian/Close input (NO)                                            |
| 5        | Common                                                                 |
| 6        | Photocell input (NC)                                                   |
|          | During pause: Reloads pause                                            |
|          | During closing: Reverses motors direction                              |
| 7        | Photostop input (NC)                                                   |
|          | During pause: Reloads pause                                            |
|          | During closing: Reverses motors direction                              |
|          | During opening: stops the motors and waits till contact returns close. |
| 8        | Opening Edge input (NC)                                                |
|          | Enabled by advanced menu.                                              |
| 0        | During opening: Reverses motors direction for 1 sec.                   |
| 9        | Closing Eage Input (NC/8K2)                                            |
|          | During pausa. Palaada pausa                                            |
|          | During plause: Reloaus plause                                          |
| 10       |                                                                        |
| 11-12    | Limit switches input (NC)                                              |
| 11 12    | Leaving both inputs not connected disables limit switches              |
| 13       | STOP Input (NC) Always stops the gate                                  |
| 14       | Common                                                                 |
| 15-16    | Auxiliary supply output 24Vac                                          |
| 17-18    | Open gate light/Photocell test                                         |
| 19-21    | Flashing light output 230Vac                                           |
| 20-21    | Courtesv light output 230Vac                                           |
| 22-23-24 | Output motor, 230Vac 750W                                              |
| 25-26    | Power supply input 230Vac                                              |
| 27       | Earth input                                                            |
| TR1      | Slowing down speed trimmer                                             |
| TR2      | Motors torque trimmer                                                  |
| TS1- TS3 | Buttons up/down                                                        |
| TS2      | Enter button                                                           |
| DSP      | Display                                                                |
| F1       | 230Vac outputs fuse, 5A Fast                                           |

### **INPUT STATUS**

When the control unit is waiting for an opening or closing cycle, or when it's in pause, status of inputs is displayed as following diagram

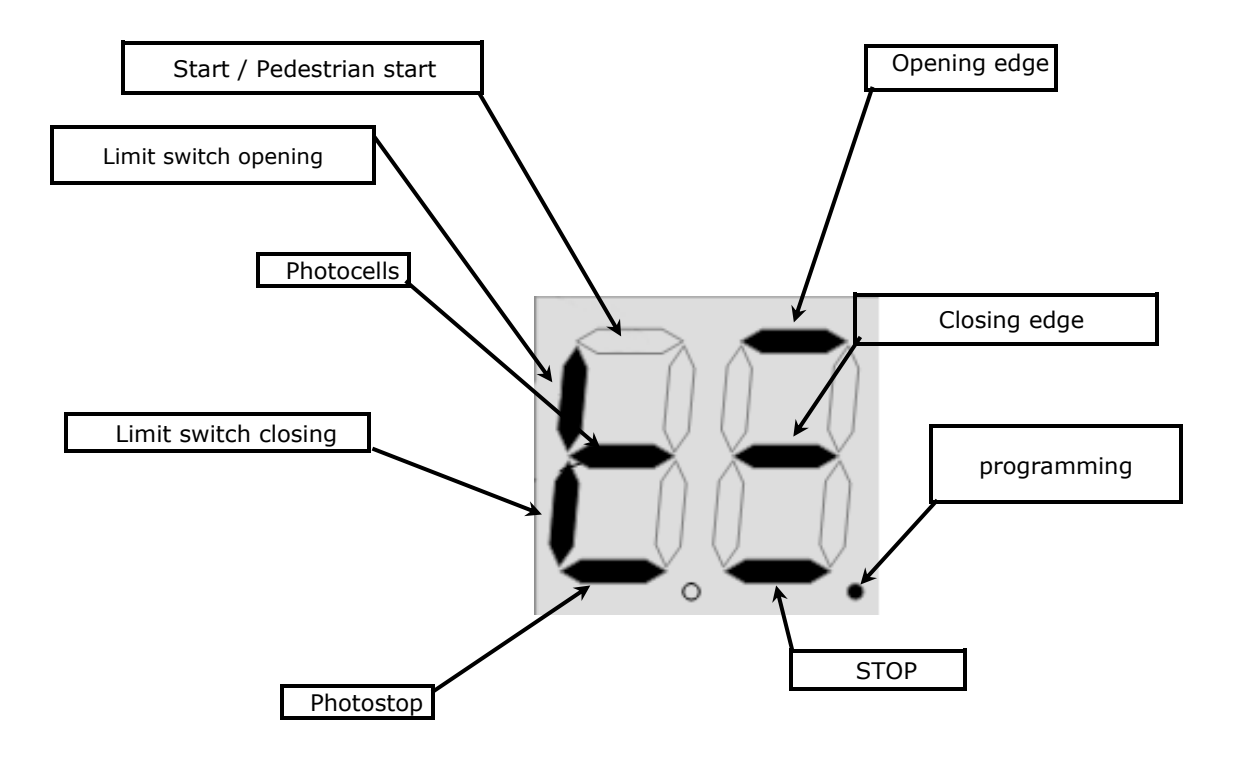

### QUICK INSTALLATION

To program working times, <u>set the gate to fully closed</u> then press UP (TS1) until you read **AU** on the display. The gate starts opening. If limit switches are installed the control unit learns itself the gate direction and the procedure is over after the gate has fully open and closed. If limit switches aren't installed, you will need to push ENTER (TS2) once the motor is fully open. Then wait until the gate completely closes.

### TRIMMER REGULATIONS

TR1 The slow down speed trimmer regulates the slow down speed.

**TR2** The motors torque trimmer tunes the power on the motor. Attention: during first 2 seconds after start, each motor pushes at 100% of is power (Boost power).

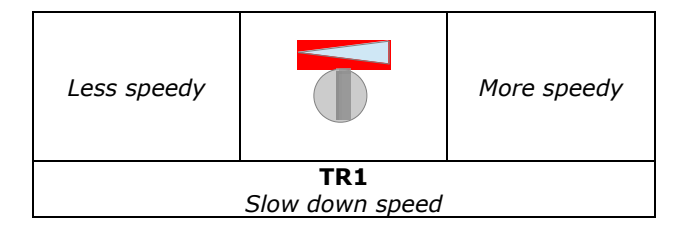

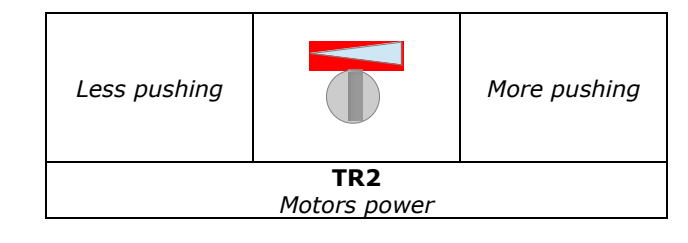

### **OBSTACLE DETECTION TUNING AT NORMAL SPEED**

Attention: Obstacle detection requires a properly installed gate, no resistance points, no defects in the drive, and the motor must not be overwhelmed (gate too heavy for the motor).

Enable obstacle detection using the "OD" basic menu and enable parameter F

In order to enable obstacle detection, the encoder input must be disabled (see advanced menu).

Set torque trimmer TR2 to max rotating it clockwise and let the gate run giving a START command, once the gate has been running at least 2 seconds (boost) slowly reduce torque until the gate reverses. Now rotate back clockwise TR2 1/8 and test the power of the gate.

### Attention:

For first 2 seconds after starting (boost) and in the first two second of the slow motion phase, the gate ignores obstacle detection (boost).

### **BOARD PROGRAMMING**

# BEFORE PROGRAMMING FULLY CLOSE THE GATE

### USE OF DOWN, UP AND ENTER BUTTONS FOR PROGRAMMING

Control unit function programming is made within a special configuration menu, which you can access and where you can shift through DOWN, ENTER and UP keys.

The configuration menu consists in a list of configurable items; the display shows the selected item.

- By pressing DOWN, you will pass to the next item
- By pressing UP, you will return to the previous item
- By pressing together UP and DOWN buttons you exit from the item

• By pressing ENTER, you can view the current value of selected item and possibly change it.

There are 2 main menus:

- BASE PROGRAMMING (BASE MENU): only the useful parameters for a base programming are displayed.

- ADVANCED PROGRAMMING (ADVANCED MENU): parameters of the advanced menu are displayed.

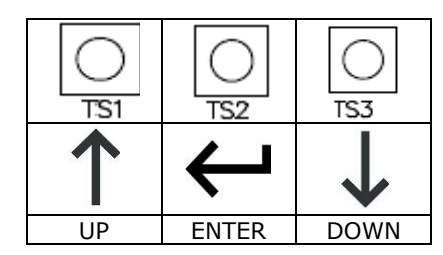

### BASE MENU

Press ENTER for at least 1 second to enter base menu.

**od** is on the display, with up/down it's possible to select other functions of this menu.

To exit this menu select **EX** or press UP and DOWN together. After 2 minutes without actions, the control unit exits itself from this menu.

### BASE MENU MAP

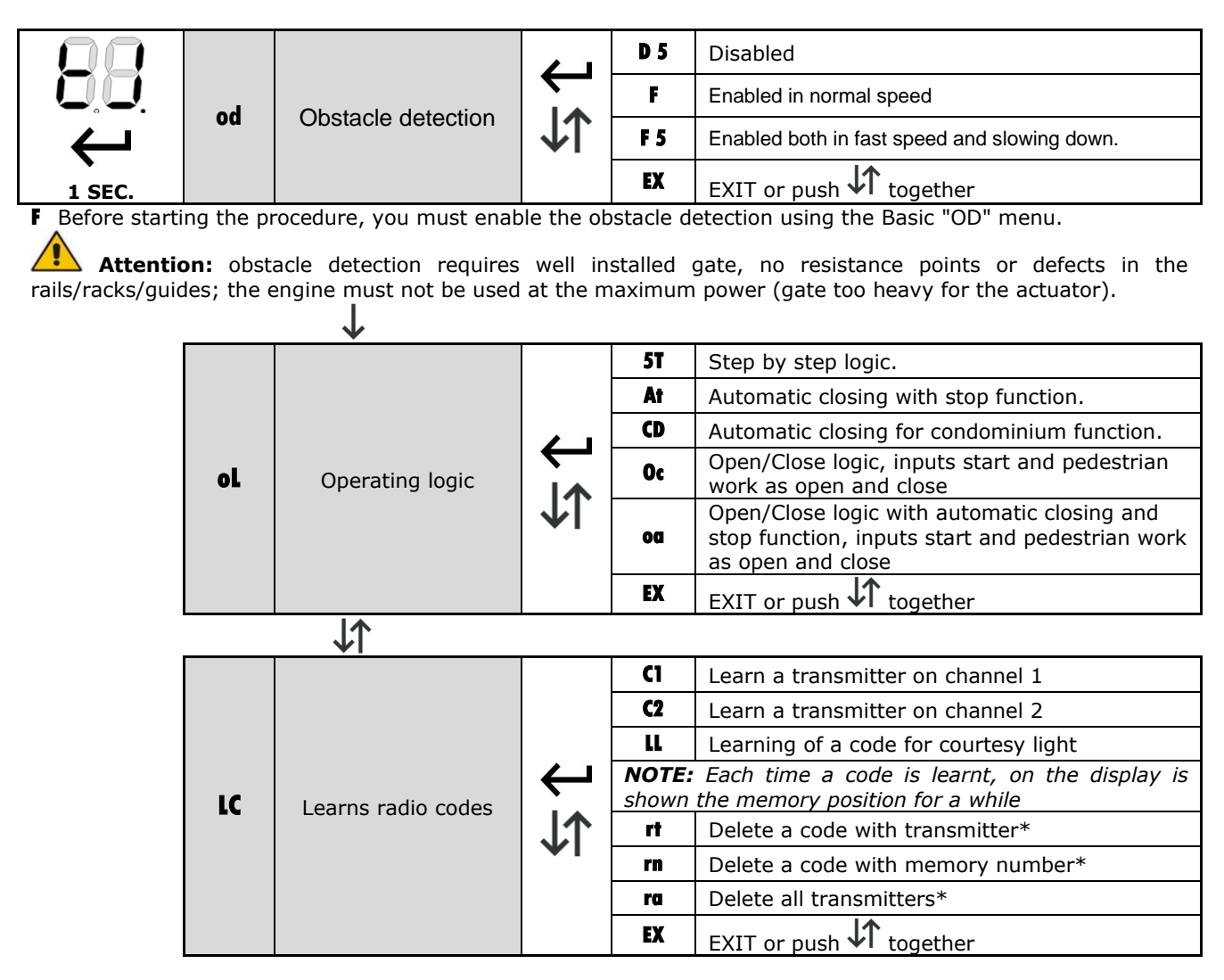

**RT**: Delete a code with transmitter, transmit the code to be removed, on the display is show "**OK**" if the operation is successful.

**Rn**: Delete a code with memory number, select the number in the memory to be deleted and confirm with enter. **Ra**: Delete all transmitters in memory. To delete all codes select **RA** and push enter, then confirm with **Y5**.

|    | J.↓                 |                             |    |                               |
|----|---------------------|-----------------------------|----|-------------------------------|
| LT | Learn working times | $\leftrightarrows \uparrow$ | AU | Automatic learning procedure. |
|    |                     |                             | MN | Manual learning procedure.    |
|    |                     |                             | EX | EXIT or push 차 together       |

LT learns working time: Attention: in this procedure all safety inputs are disabled. The gate learns all the working times. If limit switches are connected (coherent with motor direction) the board learns the direction of the gate. If the limit switches aren't connected verify gate direction with dead man "DM" menu and change it with gate direction "GD" advanced menu.

If NC/analogue edges are connected, they are automatically detected and enabled.

Is it possible to program working time automatically, please refer to "Quick installation". Select **LT** in the base

menu and push enter, after select the learning mode with UP/DOWN.

AU: Automatic learning procedure.

MN: Manual learning procedure.

To exit this menu select **EX** or push UP/DOWN together.

- AU Automatic procedure for working time learning: In this procedure all safety inputs are disabled.

- MN Manual procedure for working time learning: In this procedure all safety inputs are disabled.

### BEFORE TO START SET THE GATE COMPLETELY CLOSED.

The gate starts opening, in this phase it's possible to set the slowing down speed with the SD speed trimmer. Once the gate is fully open, push ENTER.

If limit switches are installed, the gate stops itself once open.

M1 is written on the display

In the phase which follows use the ENTER button to control the following sequence: starting motor, starting slow down, stop motor.

If limit switches are installed the motor stops automatically at the end of closing.  $|\uparrow\uparrow$ 

|    | ΨI             |   |                      |
|----|----------------|---|----------------------|
| 5P | Set pause time | Ļ | ↓↑ <sub>0 – 99</sub> |

**5P** Set pause time:

Use up/down to set the pause time between 0 and 99 seconds. Press ENTER to confirm. To exit without modifications push together UP and DOWN.

Attention, setting a pause time doesn't enable automatic closing, please refer to section "**OL** operating logic" to enable this function

|    | <b>₩</b> I    |    |    |                         |
|----|---------------|----|----|-------------------------|
| DM | Dead man mode | ¢↓ | 01 | Open motor              |
|    |               |    | CI | Close motor             |
|    |               |    | EX | EXIT or push 🕻 together |

**DM** Dead man mode:

Selecting this menu it's possible to control each motor in dead man mode. Press and hold ENTER to start the selected motor in dead man mode

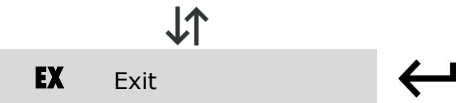

### BOARD PROGRAMMING ADVANCED MENU

Press the ENTER button until the display shows **TM**. Use UP and DOWN to select all items in this menu. To exit this menu select **EX** or push UP/DOWN together. After 2 minutes without actions, the control unit exits itself from this menu.

### ADVANCED MENU MAP

| <b>BB</b><br><b>tm</b> Working times |    | Working times | Ļ                              | TI | Working time            |                      |
|--------------------------------------|----|---------------|--------------------------------|----|-------------------------|----------------------|
|                                      |    |               |                                | 51 | Start time slowdown     | 0 – 99<br>I <b>1</b> |
|                                      | tm |               |                                | pt | Pedestrian time         | ¥١                   |
|                                      | ΨI | tc            | Courtesy light time (x 10 sec) |    |                         |                      |
| 4 SEC.                               |    |               |                                | ex | EXIT or push 🕻 together |                      |

**TM** Working times menu: In this menu it is possible to modify working times of control unit: Once selected working time to be changed, use the UP and DOWN to modify it from 1 to 99 seconds. Press ENTER to confirm.

|    | <b>↓</b> I     |     |    |                         |
|----|----------------|-----|----|-------------------------|
| gd | Gate direction | \$↑ | Rh | Gate direction RIGHT    |
|    |                |     | Lf | Gate direction LEFT     |
|    |                |     | ex | EXIT or push 🚺 together |

**GD** Gate direction: In this menu it is possible to invert motor direction and limit switches according if gate is right or left. Use UP and DOWN to choose right ( $\mathbf{rh}$ ), left ( $\mathbf{lf}$ ) or exit (**EX**). Press ENTER to confirm.

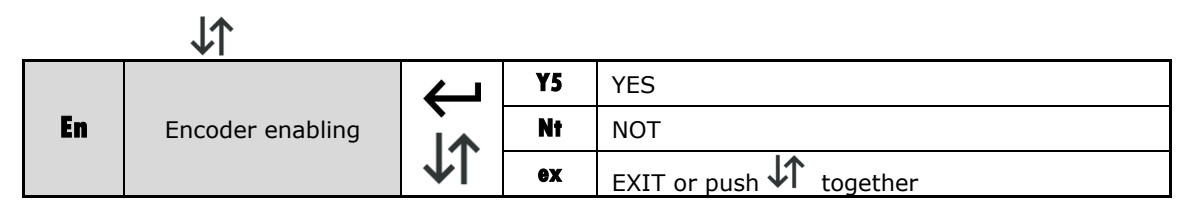

En Enables encoder:

Enables or disables the encoder input on **J1** connector. Don't enable this function if none encoder connected.

|    | $\downarrow\uparrow$         |            |    |                            |
|----|------------------------------|------------|----|----------------------------|
|    |                              | Ļ          | ¥5 | YES - SET FACTORY DEFAULTS |
| D1 | Load factory defaults        | ۱.<br>۱.   | Nt | NOT                        |
|    |                              | <b>↓</b> I | ex | EXIT or push 🕻 together    |
|    | J <b>↑</b>                   |            |    |                            |
|    | Release end travel<br>torque | Ļ          | ¥5 | YES                        |
| RC |                              | \$         | Nt | NOT                        |
|    |                              |            | ex | EXIT or push 🕻 together    |

**RC** Release torque at work end:

Enabling this function, the motors reverse direction for a while to release the torque at end of work.

|    | $\downarrow\uparrow$ |              |    |                         |
|----|----------------------|--------------|----|-------------------------|
|    |                      | <del>L</del> | ¥5 | YES                     |
| 55 | Soft start           | Ì.           | Nt | NOT                     |
|    |                      | <b>↓</b>     | ex | EXIT or push 🕻 together |

55 Soft start: In this menu you can enable the soft start of 1 second when motor starts moving

| <b>e0</b> | Opening analogue<br>edge | ↓<br>↓ | ¥5 | YES - edge is enabled   |
|-----------|--------------------------|--------|----|-------------------------|
|           |                          |        | Nt | NOT – edge is disabled  |
|           |                          |        | ex | EXIT or push 🕻 together |

**Eo** Enables opening edge: This function enables or disables the opening edge.

Y5: Edge enabled (NC).

NT: Edge disabled (left input unconnected)

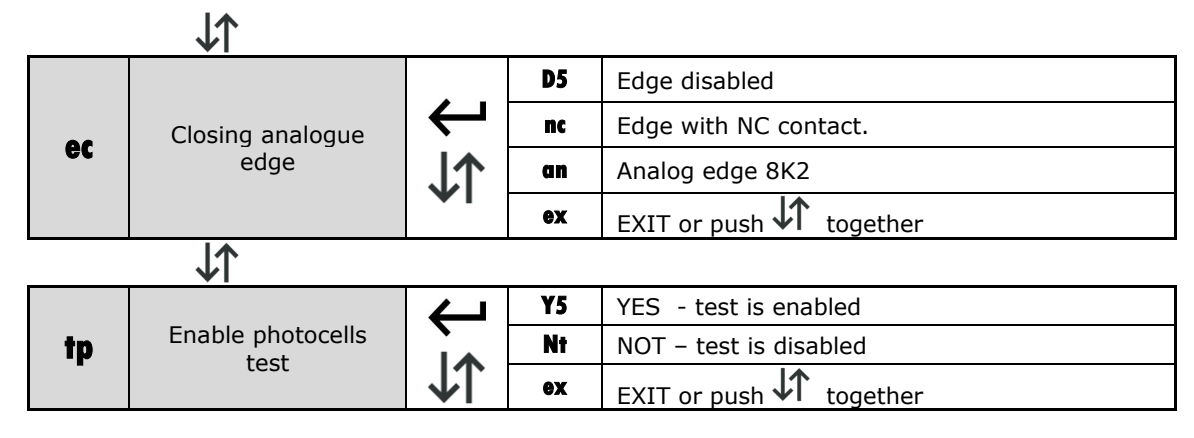

**TP** Enable photocells test: Enabling this function the photocell transmitters must be supplied by "TEST" output on connection 17-18. The control unit tests the contact at each cycle.

|    | ↓ <b>↑</b>               |    |    |                         |
|----|--------------------------|----|----|-------------------------|
|    |                          | ſ  | Y5 | YES - test is enabled   |
| T5 | Enable photostop<br>test | ↓↑ | Nt | NOT – test is disabled  |
|    |                          |    | ex | EXIT or push 🕻 together |

**T5** Enable photostop test: Enabling this function the photostop transmitter's must be supplied by "TEST" output on connection 17-18. The control unit tests the contact at each cycle.

**Attention:** If both test functions **TP** and **T5** are disabled, TEST output on connections 17-18 works as open gate signal light 24V (as by default).

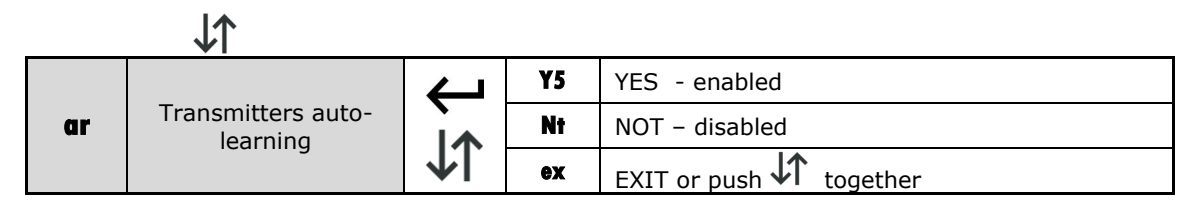

**Ar** Enable automatic transmitters leaning: Enabling this function it's possible to insert new transmitters without accessing base menu. Refer to "Automatic transmitters learning".

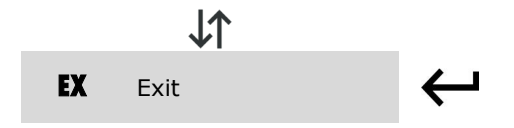

11

## QUICK TABLE BASE MENU

| DISPLAY | DESCRIPTION            | DATA       | DESCRIPTION                                                                                                    | DEFAULT | DATA |
|---------|------------------------|------------|----------------------------------------------------------------------------------------------------|---------|------|
|         |                        | D 5        | Disabled                                                                                                    |         |      |
| ad .    | Obstacle               | F          | Enabled in normal speed                                                                                             | D E     |      |
| od      | detection              | F 5        | Enabled both in fast speed and slowing down.                                                                        | כע      |      |
|         |                        | EX         | EXIT                                                                                                    |         |      |
|         |                        | 5T         | Step by step logic.                                                                                                 |         |      |
|         |                        | At         | Automatic closing with stop function.                                                                               |         |      |
|         |                        | CD         | Automatic closing for condominium function.                                                                         |         |      |
| oL      | Operating logic        | Oc         | Open/Close logic, inputs start and pedestrian work as open and close                                                | 5T      |      |
|         |                        | oa         | Open/Close logic with automatic closing<br>and stop function, inputs start and<br>pedestrian work as open and close |         |      |
|         |                        | EX         | EXIT                                                                                                    |         |      |
|         | Learns radio<br>codes  | C1         | Learn a transmitter on channel 1                                                                                    |         |      |
|         |                        | C2         | Learn a transmitter on channel 2                                                                                    |         |      |
|         |                        | u          | Learning of a code for courtesy light                                                                               |         |      |
| LC      |                        | rt         | Delete a code with transmitter*                                                                                     |         |      |
|         |                        | rn         | Delete a code with memory number*                                                                                   |         |      |
|         |                        | ra         | Delete all transmitters*                                                                                            |         |      |
|         |                        | EX         | EXIT                                                                                                    |         |      |
|         |                        | AU         | Automatic learning procedure.                                                                                       |         |      |
| LT      | Learn working<br>times | MN         | Manual learning procedure.                                                                                          |         |      |
|         | times                  | EX         | EXIT                                                                                                    |         |      |
| 5P      | Set pause time         |            | ↓↑ <sub>0 - 99</sub>                                                                                                | 10 sec. |      |
|         |                        | 01         | Open motor                                                                                                    |         |      |
| DM      | Dead man mode          | <b>C</b> 1 | Close motor                                                                                                    |         |      |
|         |                        | EX         | EXIT                                                                                                    |         |      |
| EX      | Exit                   |            |                                                                                                    |         |      |

### QUICK TABLE ADVANCED MENU

| DISPLAY | DESCRIPTION                   | DATA | DESCRIPTION                      | DEFAULT        | DATA |
|---------|-------------------------------|------|----------------------------------|----------------|------|
| tm      | Working times                 | TI   | Working time motor <b>0 – 99</b> | <b>30</b> sec. |      |
|         |                               | 51   | Start time slowdown motor        | <b>20</b> sec. |      |
|         |                               | pt   | Pedestrian time                  | <b>08</b> sec. |      |
|         |                               | tc   | Courtesy light time (x 10 sec)   | 12 120 sec.    |      |
|         |                               | EX   | EXIT                             |                |      |
| gd      | Gate direction                | Rh   | Gate direction RIGHT             | Rh             |      |
|         |                               | Lf   | Gate direction LEFT              |                |      |
|         |                               | ex   | EXIT                             |                |      |
| En      | Encoder enabling              | ¥5   | YES                              | Nt             |      |
|         |                               | Nt   | NOT                              |                |      |
|         |                               | EX   | EXIT                             |                |      |
| DI      | Load factory<br>defaults      | ¥5   | YES - SET FACTORY DEFAULTS       |                |      |
|         |                               | Nt   | NOT                              |                |      |
|         |                               | EX   | EXIT                             |                |      |
| RC      | Release end<br>travel torque  | ¥5   | YES                              | Nt             |      |
|         |                               | Nt   | NOT                              |                |      |
|         |                               | EX   | EXIT                             |                |      |
|         | Soft start                    | ¥5   | YES                              | Nt             |      |
| 55      |                               | Nt   | NOT                              |                |      |
|         |                               | EX   | EXIT                             |                |      |
| eo      | Opening<br>analogue edge      | ¥5   | YES - edge is enabled            | Nt             |      |
|         |                               | Nt   | NOT – edge is disabled           |                |      |
|         |                               | EX   | EXIT                             |                |      |
| ec      | Closing analogue<br>edge      | D5   | Edge disabled                    | D5             |      |
|         |                               | nc   | Edge with NC contact.            |                |      |
|         |                               | an   | Analog edge 8K2                  |                |      |
|         |                               | EX   | EXIT                             |                |      |
| tp      | Enable<br>photocells test     | ¥5   | YES - test is enabled            | Nt             |      |
|         |                               | Nt   | NOT – test is disabled           |                |      |
|         |                               | EX   | EXIT                             |                |      |
| T5      | Enable photostop<br>test      | ¥5   | YES - test is enabled            | Nt             |      |
|         |                               | Nt   | NOT – test is disabled           |                |      |
|         |                               | EX   | EXIT                             |                |      |
| ar      | Transmitters<br>auto-learning | ¥5   | YES - enabled                    | ¥5             |      |
|         |                               | Nt   | NOT – disabled                   |                |      |
|         |                               | EX   | EXIT                             |                |      |
| EX      | Exit                          |      |                                  |                |      |

| Error code | Problem and eventual solution                                                                                                    |  |  |  |  |
|------------|----------------------------------------------------------------------------------------------------|--|--|--|--|
| El         | Power control system failiture.<br>Send board in assistance.                                                                                                    |  |  |  |  |
| E2         | Obstacle detected in the previous cycle.<br>Verify that gate is free and there's no obstacles in the range.                                                                                                    |  |  |  |  |
| E3         | Photocells or photostop obstructed for longer than 2 minutes. The gate can't start moving and<br>the blinker could be fixed on.<br>Verify that photocells and photostop aren't obstructed, and if there's no bugs inside them. Verify<br>wiring to this devices. |  |  |  |  |
| E4         | Safety edges are engaged for longer than 2 minutes.<br>Verify wiring to emergency device. If there isn't an emergency device installed, disable it by<br>advanced menu.                                                                                          |  |  |  |  |
| E5         | Stop is engaged for longer than 2 minutes.<br>Verify wiring to emergency device. If there isn't an emergency device installed, shunt this input<br>with the common.                                                                                              |  |  |  |  |

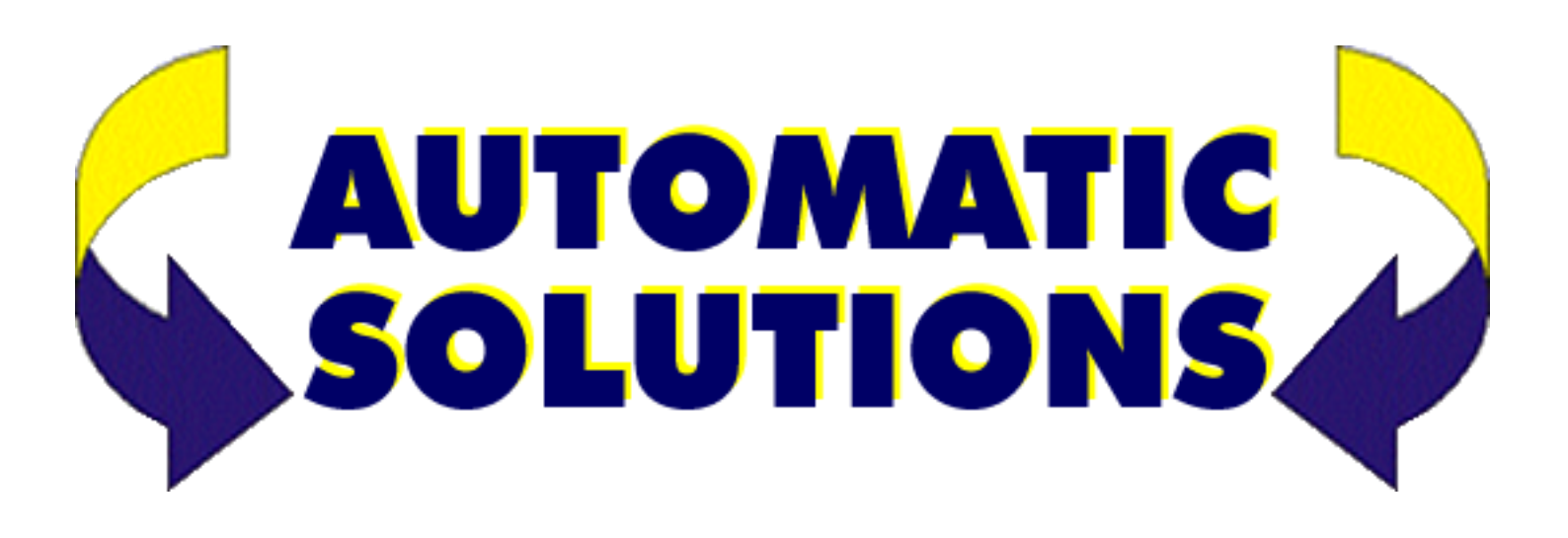